# Viewing your grades and academic record

### About your grades and academic record

In Workday, there are 2 different places to find your grades depending on the academic period:

- The "View My Grades" page will show you your grades for a specific academic term.
- The "View my Academic Record" page will display your grades for all terms, your cumulative average, and your academic standing.

If you don't see a grade for a course, your professor hasn't submitted it yet.

Visit the UBC Academic Calendar to learn more about grades and standings.

## How to view your grades and academic record First, go to your Academics app

- 1. Log into your Workday account at <u>myworkday.ubc.ca</u>.
- 2. Click the "Academics" tab in the "Your Top Apps" menu on the right side of the page.

| On behatt of: Student View (STUVIEW/6/) |                                                    |          |                                                                                                    |       |
|-----------------------------------------|----------------------------------------------------|----------|----------------------------------------------------------------------------------------------------|-------|
|                                         | Q Search                                           |          |                                                                                                    | 🔑 🖻 8 |
|                                         |                                                    |          |                                                                                                    |       |
|                                         | Hello There                                        | It's Sat | turday, February 10, 2024                                                                                 |       |
|                                         | Awaiting Your Action                               | Ann      | nouncements 1 of 2 c >                                                                                    |       |
|                                         | You're all caught up on your tasks.                | 6        | Your Registration Appointment<br>Your registration appointment has<br>been issued for 2024 Winter, Pleas. |       |
|                                         | Timely Suggestions                                 |          |                                                                                                    |       |
|                                         | Here's where you'll get updates on your active ite | ms.      | ir Top Apps                                                                                               |       |
|                                         |                                                    |          | Academics                                                                                                 |       |
|                                         |                                                    |          | Personal Information                                                                                      |       |
|                                         |                                                    | ٤        | S Favorites                                                                                               |       |

#### **UBC** Graduate and Postdoctoral Studies

#### **View your grades**

1. You will be on the "Academics" page by default. On the right, in the "Academic Records" menu, click the "View My Grades" link.

|           | UBC                                                                                                    |                       | Q Search                                                                                         |             |                                                                                               | 🗘 |
|-----------|----------------------------------------------------------------------------------------------------|-----------------------|--------------------------------------------------------------------------------------------------|-------------|-----------------------------------------------------------------------------------------------|---|
| ← Aca     | demics                                                                                                    |                       |                                                                                                  |             |                                                                                               |   |
|           | Your Registration Appointment<br>Your registration appointment has been issued for 2024 Winter. Please go to the Acade | nics Dashboard>Regist | Registration & Courses to view<br>View More                                                      |             |                                                                                               |   |
| Academics | Registration & Courses Graduation Support Elections                                                                    |                       |                                                                                                  |             |                                                                                               |   |
| Acade     | nic Progress<br>B.A., Major in Economics (Vancouver)<br>11 Satisfied<br>of 23 Requerements                             | My Hill               | My Holds<br>Noid Details Reason Description Resolution Instructions Types<br>No items available. | ©<br>•<br>• | Academic Records Vew My Academic Record Vew My Academic Progress Vew My Grades                |   |
| Cumulat   | ve Average 80.6<br>of Study GPA 70.5                                                                                   |                       |                                                                                                  |             | Academic Planning     Evaluate Academic Requirements     View Evaluated Academic Requirements |   |
|           |                                                                                                    |                       |                                                                                                  |             | Academic Calendar     UBC Academic Calendar                                                   |   |
|           |                                                                                                    |                       |                                                                                                  |             | Holds                                                                                         |   |
|           |                                                                                                    |                       |                                                                                                  |             | Transcripts and Enrolment/Completion Letters<br>UBC Official Documents                        |   |

- 2. In the pop-up window, select the academic year and session you want to see your grades for. The "Student Record" field should be filled in automatically with your name and program. You should not need to change this field unless you have multiple academic records. For example, if you are an undergraduate dual degree student you may need to select the student record for the degree program you want to view.
- 3. Click the orange "OK" button to display your grades.

#### **UBC** Graduate and Postdoctoral Studies

| View My Grades    |                                                                                                    | ×         |
|-------------------|----------------------------------------------------------------------------------------------------|-----------|
| Student Record *  | × Demo Student (SLW7291) -<br>Vancouver School of<br>Economics/Undergraduate (B.A.)<br>- 2021-08-23 - Active | ∷≡        |
| Academic Period * | × 2022-23 Winter Session (UBC-V)                                                                             | :=        |
|                   |                                                                                                    | Cancel OK |

- 4. You'll be brought to the "View My Grades" page. Your grades for the selected academic year and session will be listed in a table. You can find your Academic Period Average and Cumulative Average under the table.
  - Your **Academic Period Average** shows you the average grade you received for the academic period listed.
  - Your **Cumulative Average** shows your average grade for all the courses you've completed in the academic record you selected in step 2.

| View My Grades 🙀                                        |                                                                             |                   |       |                                     |                 |  |  |  |
|---------------------------------------------------------|-----------------------------------------------------------------------------|-------------------|-------|-------------------------------------|-----------------|--|--|--|
| Academic Period Demo Student (SLW7291) - Vancouver Scho | ool of Economics/Undergraduate (B.A.) - 2021-08-23 - Active - 2022-23 Winte | r Session (UBC-V) |       |                                     |                 |  |  |  |
| Course Listing 10 items                                 |                                                                             |                   |       |                                     | 10 H = 00 fi .' |  |  |  |
| Course                                                  | Course Title                                                                | Credits           | Grade | Course Enrollment Percentage Grades | Instructor      |  |  |  |
| ASTR_V 310 - Exploring the Universe: The Solar System   | Exploring the Universe: The Solar System                                    | 3                 | A     | 88                                  |                 |  |  |  |
| ECON_V 325 - Introduction to Empirical Economics        | Introduction to Empirical Economics                                         | 3                 | C+    | 67                                  |                 |  |  |  |
| ECON_V 301 - Intermediate Microeconomic Analysis I      | Intermediate Microeconomic Analysis I                                       | 3                 | в     | 74                                  |                 |  |  |  |
| COMR_V 457 - Fundamentals of Financial Accounting       | Fundamentals of Financial Accounting                                        | 3                 | A-    | 83                                  |                 |  |  |  |
| ARTC_V 300 - Arts Co-op Search Term #3                  | Arts Co-op Search Term #3                                                   | 3                 | т     |                                     |                 |  |  |  |
| ECON_V 350 - Public Finance Policy Topics               | Public Finance Policy Topics                                                | 3                 | B+    | 76                                  |                 |  |  |  |
| ECON_V 302 - Intermediate Macroeconomic Analysis I      | Intermediate Macroeconomic Analysis I                                       | 3                 | B-    | 69                                  |                 |  |  |  |
| ECON_V 303 - Intermediate Microeconomics II             | Intermediate Microeconomics II                                              | 3                 | B-    | 68                                  |                 |  |  |  |
| ECON_V 326 - Methods of Empirical Research in Economics | Methods of Empirical Research in Economics                                  | 3                 | B+    | 79                                  |                 |  |  |  |
| ENGL_V 243 - Speculative Fiction                        | Speculative Fiction                                                         | 3                 | A-    | 82                                  |                 |  |  |  |
| Academic Period Average 76.2                            |                                                                             |                   |       |                                     |                 |  |  |  |

Cumulative Average 80.4

### View your academic record

- 1. Follow the steps above to go to the Academics app. You will be on the "Academics" page by default.
- 2. On the right, in the "Academic Records" menu, click the "View My Academic Record" link.

| ≡ menu       | UBC                                                                                                    |                        | Q Search                                                                           |                  |                                                                                          | l <mark>o</mark> 🖻 |
|--------------|----------------------------------------------------------------------------------------------------|------------------------|------------------------------------------------------------------------------------|------------------|------------------------------------------------------------------------------------------|--------------------|
| ← Aca        | demics                                                                                                    |                        |                                                                                    |                  |                                                                                          |                    |
|              | Your Registration Appointment<br>Your registration appointment has been issued for 2024 Winter. Please go to the Acade | nics Dashboard>Registr | ration & Courses to view<br>View More                                              |                  |                                                                                          |                    |
| Academics    | Registration & Courses Graduation Support Elections                                                                    |                        |                                                                                    |                  |                                                                                          |                    |
| Academ<br>47 | 10 Progress<br>BA. Major In Economics (Vancouver)<br>11 Satisfied<br>23 Repumments                                     | My Ho Hold D           | olds<br>Matt<br>Reson Desolution Resolution Instructions Ty<br>No items available. | (i)<br>(old ppes | Cademic Records<br>View My Academic Record<br>View My Academic Progress<br>View My Cades |                    |
| Cumulati     | • • •<br>ve Average 80.6<br>of Study OPA 79.5                                                                          |                        |                                                                                    |                  | Academic Planning Evaluate Academic Requirements View Evaluated Academic Requirements    |                    |
|              |                                                                                                    |                        |                                                                                    |                  | Academic Calendar     UBC Academic Calendar                                              |                    |
|              |                                                                                                    |                        |                                                                                    |                  | Holds                                                                                    |                    |
|              |                                                                                                    |                        |                                                                                    |                  | ITranscripts and Enrolment/Completion Letters<br>UBC Official Documents                  |                    |

- 3. You will be taken to the "View My Academic Record" page. Here, under "Coursework," you will see a list of your academic sessions.
- 4. Click the arrow icon on the left of the session you want to view to expand the description. You will see your courses and grades for the period listed in a table.

Below the table, you will also see:

- Your Academic Period Totals, including your grade average for the academic year and the number of credits used to calculate your average.
- **Your cumulative average**, which is the average grade of all the courses you've completed since you started at UBC. This average will be listed on your transcript.
- Your Academic Standing, which reflects your performance in your program. You may see "Good Academic Standing," "Academic Probation," or "Failed Standing." Learn more about your <u>academic standing</u>.

#### **UBC** Graduate and Postdoctoral Studies

Honours for outstanding academic performance will be listed here as well.

| <ul> <li>Vancouver School of Economics/Undergraduate (B.A., Major in Economics (Vancouver)/Major in English, Emphasis in Literature (Vancouver)/Minor in Commerce (Vancouver))</li> </ul> |                                                  |                                 |                                  |                  |                     |  |  |  |
|----------------------------------------------------------------------------------------------------|--------------------------------------------------|---------------------------------|----------------------------------|------------------|---------------------|--|--|--|
| Institution University of British Columbia                                                                                                    |                                                  |                                 |                                  |                  |                     |  |  |  |
| Coursework                                                                                                    |                                                  |                                 |                                  |                  |                     |  |  |  |
| > 2023 Summer Session (UBC-V)                                                                                                    |                                                  |                                 |                                  |                  |                     |  |  |  |
| > 2022-23 Winter Session (UBC-V)                                                                                                    |                                                  |                                 |                                  |                  |                     |  |  |  |
| > 2022 Summer Session (UBC-V)                                                                                                    |                                                  |                                 |                                  |                  |                     |  |  |  |
| <ul> <li>2021-22 Winter Session (UBC-V)</li> </ul>                                                                                                    |                                                  |                                 |                                  |                  |                     |  |  |  |
| Academic Period 2021-22 Winter Session                                                                                                    | (UBC-V)                                          |                                 |                                  |                  |                     |  |  |  |
| Enrollments 2 items                                                                                                    |                                                  |                                 |                                  | ×Ξ               | ) 🖩 🔻 olu 🖬 🗗 🖓 🎟 🖽 |  |  |  |
|                                                                                                    | Course                                           |                                 | Grade                            |                  | Credits             |  |  |  |
| ٩                                                                                                    | ARTC_V 110 - Arts Co-op Work Term #1             |                                 | P                                |                  | 3                   |  |  |  |
| ٩                                                                                                    | ARTC_V 211 - Arts Co-op Work Term #2 (Extension) |                                 | P                                |                  | 3                   |  |  |  |
|                                                                                                    |                                                  |                                 |                                  | Total            | 6 <sub>v</sub>      |  |  |  |
| Academic Period Totals                                                                                                    |                                                  | Cumulative Totals               | Student Standings                |                  |                     |  |  |  |
| Credits Attempted 6                                                                                                    |                                                  | Cumulative Credits Attempted 86 | Academic Standing                | In Good Standing |                     |  |  |  |
| Credits Earned 6                                                                                                    |                                                  | Cumulative Credits Earned 70    | Additional Period Honors/Stan    | ing None         |                     |  |  |  |
| Average Credits 0                                                                                                    |                                                  | Cumulative Average Credits 70   | Class Standing at Start of Perio | 1 3              |                     |  |  |  |
| Academic Period Average 0.0                                                                                                    |                                                  | Cumulative Average 83.2         |                                  |                  |                     |  |  |  |

## **Additional resources**

• Viewing your academic progress report